Anleitung für eine Trend Micro DDAN (Deep Discovery Analyzer) ICAP Konfiguration.

Die hier aufgeführte Konfiguration erzielt eine synchrone Kommunikation ohne Verzögerung, dass heisst die Sandbox wird nicht verwendet. Weil die Sandbox-Analyse würde zirka 4 min. dauern. Anstelle dessen, wird hier ausschliesslich die PreScan Funktion verwendet.

Die PreScan Funktion bietet folgende Module:

- Advanced Threat Scan Engine (ATSE) for file scans
- YARA rules
- Suspicious objects and user-defined suspicious objects lists
- Predictive Machine Learning engine
- Web Reputation Services (WRS) for URL scans
- Deep Discovery Analyzer cache

Voraussetzung für nachfolgende Anleitung ist ein minimum DDAN Software Release von 7.6.

## Inhalt:

- 1. Sandbox Konfiguration
- 2. ICAP Konfiguration
- 3. Hidden ICAP Konfiguration
- 4. Allgemeine hidden PreScan Konfiguration
- 5. Testen

### **Sandbox Konfiguration**

Die Sandboxen müssen Zugriff zum Internet erhalten, dass geschieht entweder über das Management Interface, wie in diesem Beispiel. Alternativ kann auch ein gesondertes Netzwerk Interface über einen Isolierten Internetzugang konfiguriert werden, die bevorzugte Variante für produktive Installationen.

| Øт                                                                                           | RENI                          | Di De             | ep Discov            | very Analyze                 | r                  |                                  |                       |                   |                     |  | G | 2024-12-16 08:30:21 +0100 | 🛓 admin 🗸 |
|----------------------------------------------------------------------------------------------|-------------------------------|-------------------|----------------------|------------------------------|--------------------|----------------------------------|-----------------------|-------------------|---------------------|--|---|---------------------------|-----------|
| Dashboard                                                                                    | Vir                           | lual Analyzer     | Alerts / Report      | s Administration             | Help               |                                  |                       |                   |                     |  |   |                           |           |
| You are here                                                                                 | : Virtual Ana                 | yzer > Sandbox M  | lanagement           |                              |                    |                                  |                       |                   |                     |  |   |                           | 0         |
| O Product license expires in 15 days. For continued protection. enter a new Activation Code. |                               |                   |                      |                              |                    |                                  |                       |                   |                     |  |   |                           |           |
| Sandbox                                                                                      | ( Manage                      | ment              |                      |                              |                    |                                  |                       |                   |                     |  |   |                           |           |
|                                                                                              |                               |                   |                      |                              |                    |                                  |                       |                   |                     |  |   |                           |           |
| Status                                                                                       | Images                        | YARA Rules        | File Passwords       | Network Connection           | Scan Settings      | Interactive Mode Settings        | Smart Feedback        | Sandbox for macOS | Submission Policies |  |   |                           |           |
| Specify I                                                                                    | how Virtual A                 | Analyzer instance | is connect to extern | al destinations. Enabling as | cess to the interr | et and other hosts may result in | n malicious connectio | ns.               |                     |  |   |                           |           |
| Enab                                                                                         | 2 Enable external connections |                   |                      |                              |                    |                                  |                       |                   |                     |  |   |                           |           |
| Conr                                                                                         | Connection: O custom          |                   |                      |                              |                    |                                  |                       |                   |                     |  |   |                           |           |
| 1 I                                                                                          | ۲                             | Management ne     | twork                |                              |                    |                                  |                       |                   |                     |  |   |                           |           |
|                                                                                              |                               |                   |                      |                              |                    |                                  |                       |                   |                     |  |   |                           |           |
| Prox                                                                                         | y setting:                    |                   | Do not use a         | proxy server                 |                    |                                  |                       |                   |                     |  |   |                           |           |
| Save Test Internet Connectivity                                                              |                               |                   |                      |                              |                    |                                  |                       |                   |                     |  |   |                           |           |

# **ICAP Konfiguration**

ICAP aktivieren, mit den jeweiligen X-Headers.

| 🥏 TREND 🕅 Deep Discovery Analyzer                                                                                                    | ② 2024-12-16 08:38:11 +0100 | 1 admin + |
|----------------------------------------------------------------------------------------------------|-----------------------------|-----------|
| Dashboard Virtual Analyzer Alerts / Reports Administration Help                                                                                            |                             |           |
| You are here. Administration > Integrated Producto/Services                                                                                                |                             | 0         |
| Product license expires in 15 days. For continued protection, <u>enter a new Activation Code</u> .                                                         |                             |           |
| Integrated Products/Services                                                                                                    |                             |           |
| Trend Vision One Deep Discovery Director Sandbox as a Service Smart Protection ICAP Microsoft Active Directory SAML Authentication Email Submission Systep |                             |           |
| Protocol Settings                                                                                                    |                             |           |
| If ICAP Integration is enabled, Deep Discovery Analyzer automatically slows down Virtual Analyzer throughput to prevent exhaustion of system resources.    |                             |           |
| ICAP port number: 1344                                                                                                    |                             |           |
| Enable ICAP over SSL                                                                                                    |                             |           |
| Header Settings                                                                                                    |                             |           |
| ICAP headers from Deep Discovery Analyzer:                                                                                                    |                             |           |
| Enable X-Virus-ID ICAP header                                                                                                    |                             |           |
| Enable X-Infection-Found ICAP header                                                                                                    |                             |           |
| Z Enable X-Response-Desc ICAP header                                                                                                    |                             |           |
| ICAP headers from ICAP clients:                                                                                                    |                             |           |
| Z Enable X-Citeri-IP ICAP header                                                                                                    |                             |           |
| Z Enable X-Server-P ICAP header                                                                                                    |                             |           |
| Z Enable X-Authenticated User (CAP header                                                                                                    |                             |           |
| Z Enable X-Auftenticated-Groups ICAP header                                                                                                    |                             |           |

| Scan Settings                                                                                           |                                                                  |
|----------------------------------------------------------------------------------------------------|------------------------------------------------------------------|
| Bypass URL scanning in RESPMOD mode                                                                     |                                                                  |
| Scan samples using YARA rules                                                                           |                                                                  |
| Scan samples using the selected suspicious of                                                           | objects list                                                     |
| Generated suspicious objects list                                                                       |                                                                  |
| Scan rampier union the unan-defined surpcio                                                             | without Ed                                                       |
| Scan samples using the Destinition Machine I                                                            | ver ofgeven mit                                                  |
| Clearly assumed sectorial complex                                                                       | annuañ arðun                                                     |
| <ul> <li>Classify password-protected samples</li> <li>Classify samples as password-protected</li> </ul> | d files without scanning                                         |
| <ul> <li>Classify samples with no known risks at</li> </ul>                                             | s password-protected files only if the files cannot be extracted |
| Content Settings                                                                                        |                                                                  |
| Enable MIME content-type exclusion                                                                      |                                                                  |
| Predefined MIME content-types                                                                           |                                                                  |
| Audio                                                                                                   |                                                                  |
| ✓ Image                                                                                                 |                                                                  |
| Video                                                                                                   |                                                                  |
| Custom MIME content-types                                                                               |                                                                  |
|                                                                                                    |                                                                  |
|                                                                                                    |                                                                  |
|                                                                                                    |                                                                  |
| Enable MIME content-type validation                                                                     |                                                                  |
|                                                                                                    |                                                                  |
| User Notification Pages                                                                                 |                                                                  |
| Use a user notification page whenever the IC/                                                           | AP clent blocks network traffic for the following events         |
| URL access: ①                                                                                           | Select                                                           |
|                                                                                                    |                                                                  |
| File upload: (1)                                                                                        | Select                                                           |
| File download: (j)                                                                                      | Select                                                           |
|                                                                                                    |                                                                  |
| ICAD Client List                                                                                        |                                                                  |
|                                                                                                    |                                                                  |
| Max connections:                                                                                        | 1000                                                             |
| Accept scan requests from the following ICAP                                                            | - clients only                                                   |
| A Article TR Delete                                                                                     |                                                                  |
|                                                                                                    |                                                                  |
| IP Address 4                                                                                            |                                                                  |
|                                                                                                    |                                                                  |
|                                                                                                    | nu unan su unaparg                                               |
|                                                                                                    |                                                                  |
|                                                                                                    |                                                                  |
|                                                                                                    |                                                                  |
| Save Cancel                                                                                             |                                                                  |

# **Hidden ICAP Konfiguration**

Erweiterte hidden ICAP Konfiguration

Hierfür muss nachfolgende URL geöffnet werden: https://192.168.x.x/pages/rdqa.php

Das Ziel ist eine synchrone Kommunikation zu erhalten. Sprich sobald das Sample hochgeladen ist, soll die Antwort zurück kommen. Alternativ wäre es möglich die Samples auch in die Sandbox hoch zuladen. Allerdings würde dass, zu einer asynchronen Kommunikation führen und die Antwort kann sich bis zu 4 min. verzögern. Die nachfolgenden Screenshots beschreiben die synchrone Kokmmunikation.

#### TREND Deep Discovery Analyzer

| System Settings                | ICAP Settings                                                                                                    |
|--------------------------------|----------------------------------------------------------------------------------------------------|
| System Processes (Atop)        | Force send samples to VA                                                                                                    |
| Network Connectivity Test      |                                                                                                    |
| Remove Samples                 | Enable submission of detected URLs and files to Virtual Analyzer                                                                                                    |
| Screenshot                     | Save                                                                                                    |
| System Status                  |                                                                                                    |
| Sample Distribution Statistics | Index v parafiliation                                                                                                    |
| Remote Management              | Slow down Virtual Analyzer throughput to this percentage (1-100) 100 %                                                                                                    |
| Kdump                          | 5 m                                                                                                    |
| Virtual Analyzer               |                                                                                                    |
| User-defined File Types        | Scanning full URL in SO                                                                                                    |
| SSL Protocols                  |                                                                                                    |
| Database Import/Export         | Cinclude full URLs in URL SO scanning                                                                                                    |
| ICAP Settings                  | Note: When this feature is disabled, Deep Discovery Analyzer only includes the URL profix in URL SO<br>scarnine. URL onthis is defined as the portion of URL before the usedim mark (r) in the URL.                                                                                                    |
|                                |                                                                                                    |
|                                | Save                                                                                                    |
|                                |                                                                                                    |
|                                | Hold On settings                                                                                                    |
|                                |                                                                                                    |
|                                | Hold K-A* request unit get virtual Adapter report                                                                                                    |
|                                | Request type: File only(default)                                                                                                    |
|                                | File and URL                                                                                                    |
|                                | Timenul sattions: 5 Minutarki                                                                                                    |
|                                |                                                                                                    |
|                                | On timeout action: Pass request                                                                                                    |
|                                |                                                                                                    |
|                                | varming:     varming:           |
|                                |                                                                                                    |
|                                | See                                                                                                    |
|                                | Scanning mode setting                                                                                                    |
|                                |                                                                                                    |
|                                | Note: Scan settings in his section only apply to samples smaller the maximum sample size configured on the flucture Section and the section of the section of the section o |
|                                | ter organit designe bosenit.<br>Note: Configure the scale settings for samples from ICAP clients. The maximum large sample size must                                                                                                    |
|                                | be between 60MB (default) and 2048MB.                                                                                                    |
|                                | Scan Settings for Small Samples.                                                                                                    |
|                                | CAP pre-scan only                                                                                                    |
|                                | ICAP pre-scan and vitnus Axayzer submission                                                                                                    |
|                                | Scan settings for Large Samples                                                                                                    |
|                                | Maximum large sample size: 2045 MB                                                                                                    |
|                                | O Bypass scanning                                                                                                    |
|                                | ICAP pre-scan only                                                                                                    |
|                                | Block samples larger than the maximum large sample size.                                                                                                    |
|                                |                                                                                                    |
|                                | Save                                                                                                    |
|                                |                                                                                                    |

# Allgemeine hidden PreScan Konfiguration

Die PreScan Einstellungen, mit dem Fokus möglichst aggressiv und vollumfänglich zu realisieren.

#### TREND Deep Discovery Analyzer

| System Settings                | Virtual Analyzer                                                                                                    |
|--------------------------------|----------------------------------------------------------------------------------------------------|
| System Processes (Atop)        |                                                                                                    |
| Network Connectivity Test      | * Scan Mode                                                                                                    |
| Remove Samples                 | Standard                                                                                                    |
| Screenshot                     | Enables aggressive scan mode for Excel 4.0 macros                                                                                                    |
| System Status                  | Aggressive ()                                                                                                    |
| Sample Distribution Statistics | Save                                                                                                    |
| Remote Management              |                                                                                                    |
| Kdump                          | * Advanced Threat Scan Engine Mode                                                                                                    |
| Virtual Analyzer               | All                                                                                                    |
| User-defined File Types        | Only dropped files                                                                                                    |
| SSL Protocols                  | O Disable                                                                                                    |
| Database Import/Export         |                                                                                                    |
| ICAP Settings                  | 304                                                                                                    |
|                                | * Quick Scan Mode (File)                                                                                                    |
|                                | S Enable                                                                                                    |
|                                | Note: Exhibit this fast as to perform a ministration of Tunnet Scenario (ATEL) on                                                                                                    |
|                                | Hear clister tensor to product a quot stati run (17 and 16 de clister) trinde clienting clique (17 clist), for<br>The that have not been scame bollow subminism. If a file is detected to be mailcourb by ATSE, Vinaal |
|                                | Analyzer does not perform a scan on the file.<br>During configuration update, Vinual Analyzer stops temporarily and restarts automatically when the                                                                    |
|                                | update process is complete.                                                                                                    |
|                                | Save                                                                                                    |
|                                |                                                                                                    |
|                                |                                                                                                    |
|                                | * Good Signer Validation                                                                                                    |
|                                | C Enable                                                                                                    |
|                                | Note: Good signer validation is a more aggressive detection feature that checks the digital signatures of                                                                                                    |
|                                | Ties against a list of known good signers in addition to certificate validation. When disabled, only<br>netificate subsidiance norms                                                                                   |
|                                | 50m                                                                                                    |
|                                |                                                                                                    |
|                                | Unknown URL Analysis                                                                                                    |
|                                | * Quick Scan Mode (URL)                                                                                                    |
|                                | Enable Quick Scan for all URLs                                                                                                    |
|                                | Enable Quick Scan for submitted URLs (first layer URLs only)                                                                                                    |
|                                | O Disable                                                                                                    |
|                                | Note: Enable this feature to perform a quick scan using Web Reputation Services (WRS) on URLs that                                                                                                    |
|                                | have not been scanned before submission. If a URL is detected to be maticious by WRS, Vinual Analyzer<br>does not perform a scan on the URL.                                                                           |
|                                | During configuration update, Virtual Analyzer stops temporarily and restarts automatically when the<br>under encourses is conclude.                                                                                    |
|                                |                                                                                                    |
|                                | Save                                                                                                    |
|                                |                                                                                                    |
|                                | * Suspicious Objects List Criteria                                                                                                    |
|                                |                                                                                                    |
|                                | C Enable                                                                                                    |
|                                | Note: Do not add IP addresses to the Suspicious Objects its when the IP addresses have title or no<br>malicous traffic or are in the Community Penandian Service approved list.                                        |
|                                |                                                                                                    |
|                                | Save                                                                                                    |
|                                | * Suspicious object risk level setting for ICAP pre-scan and Virtual Analyzer analysis                                                                                                    |
|                                |                                                                                                    |
|                                | Risk lave: Pign risk ordy (default)                                                                                                    |
|                                | At max levels                                                                                                    |
|                                | Save                                                                                                    |
|                                |                                                                                                    |

| * Zip bomb detection                                                                                                    |
|----------------------------------------------------------------------------------------------------|
| C Enable                                                                                                    |
| Note: Enable this feature to detect malicious archive files. Large files extracted from archive files may contain potential threats (such as<br>viruses and maiware) or render applications or systems unresponsive due to excessive file size. |
| Save                                                                                                    |

## Testen

Zum testen wird ein Ubuntu Linux System mit dem "c-icap-client" verwendet.

c-icap-client: https://c-icap.sourceforge.net/

eicar-Testmalware: https://www.eicar.org/download-anti-malware-testfile/

commands mit Testmalware:

"-i 192.168.x.x" entspricht der IP Adresse der DDAN.

```
/usr/local/c-icap/bin/c-icap-client -s response -i 192.168.x.x -f
./myeicar -resp ./myeicar -v
```

commands mit Clean-File:

/usr/local/c-icap/bin/c-icap-client -s response -i 192.168.x.x -f
./putty.exe -resp ./putty.exe -v